## Editing

## How to add Transparency? How to make an image Transparent

Lunapic fully supports image transparency and offers a few ways to add transparency to images.

The quickest way if you have a plain background is to use <u>Menu -> Edit -></u> <u>Transparent</u>

You can also use the scissors tool to cut out areas of the image. That's <u>Menu -> Edit</u> <u>-> Crop</u>.

LunaPic now support Alpha Transpency (translucence) <u>Menu -> Adjust -> Alpha</u> <u>Transparency</u>

To preserve transparency, you need to save the image as gif or png.

Example of image transparency:

Unique solution ID: #1010 Author: david Last update: 2017-09-12 17:47